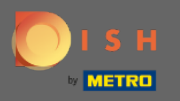

(i)

Artık Ayarlar bölümünün altındaki Yönetici Panelindesiniz . Burada rezervasyon sisteminin işlevselliği için tüm ilgili ayarları tanımlayabilir ve yönetebilirsiniz.

| <b>DISH</b> RESERVATION                                                                                                |                                                                                                    |                                      |                                                                                                    | HD*Tutorial | ৰাছ<br>প্ৰাহ | • |
|----------------------------------------------------------------------------------------------------|----------------------------------------------------------------------------------------------------|--------------------------------------|----------------------------------------------------------------------------------------------------|-------------|--------------|---|
| E Reservations                                                                                                    | CHANNELS                                                                                                    |                                      | ADMINISTRATION                                                                                                    |             |              |   |
| 🎢 Menu                                                                                                    | Through which channels would you l                                                                                                    | like to receive online reservations? | Up to what group size would you like reservations to be automatically confirmed?                                                                          |             |              |   |
| 🐣 Guests                                                                                                    | Let Let Let Let Let Let Let Let Let Let                                                                                                    | G                                    | 4 people 👻                                                                                                    |             |              |   |
| edback                                                                                                    |                                                                                                    | Reserve with Google                  | ENGAGEMENT                                                                                                    |             |              |   |
| 🗠 Reports                                                                                                    | <b>—</b>                                                                                                    | <b>_</b>                             | How many minutes/hours in advance would you like to remind your<br>guests about their upcoming reservation?                                               |             |              |   |
| 🏟 Settings 👻                                                                                                    |                                                                                                    |                                      | 2.0 hours in advance -                                                                                                    |             |              |   |
| <ul> <li>④ Hours</li> <li>② Reservations</li> <li>♣ Tables/Seats</li> <li>% Offers</li> <li>Q Notifications</li> </ul> | CAPACITY What is the maximum group size for reservations via the reservation widget?  6 people  What is the duration of a visit at your restaurant? A table will be marked occupied for this period of time. |                                      | Would you like to receive feedback from your guests about their dining experience?           Yes         •           COVID-19 GUEST INFORMATION         • |             |              |   |
|                                                                                                    | 2 hours                                                                                                    | •                                    | activate here which data should be collected in the widget                                                                                                |             |              |   |
| (7) Help                                                                                                    | ✓ Show duration in guest confirmat                                                                                                    | ion and widget                       | Address                                                                                                    |             |              |   |
|                                                                                                    | Should customers be able to reserve                                                                                                    | in 15, 30, or 60 minute intervals?   |                                                                                                    |             |              |   |
|                                                                                                    | 30 minutes                                                                                                    | •                                    | Other guests addresses                                                                                                    |             |              |   |
|                                                                                                    | LEAD TIME                                                                                                    |                                      | Other guests phone numbers                                                                                                    |             |              |   |
|                                                                                                    | How many days in advance can a res                                                                                                    | ervation be made?                    |                                                                                                    |             |              |   |
| Too many guests in house?<br>Pause online reservations                                                                 | How much notice is needed for an or<br>2.0 hours                                                                                                    | nline reservation?                   |                                                                                                    |             |              |   |

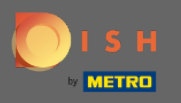

Ð

Belirlenen anahtara tıklayarak kanalları istediğiniz gibi açıp kapatabilirsiniz . Not: Değişiklikleri kaydetmeyi unutmayın.

| DISH RESERVATION HE       |                                                                     |                                        |                                                                                                    |  |  |  |
|---------------------------|---------------------------------------------------------------------|----------------------------------------|----------------------------------------------------------------------------------------------------|--|--|--|
| Reservations              | CHANNELS                                                            |                                        | ADMINISTRATION                                                                                           |  |  |  |
| ۳ <b>۱</b> Menu           | Through which channels would you                                    | I like to receive online reservations? | Up to what group size would you like reservations to be automatically confirmed?                         |  |  |  |
| 🚢 Guests                  |                                                                     | G                                      | 4 people -                                                                                               |  |  |  |
|                           |                                                                     | Reserve with Google                    | ENGAGEMENT                                                                                               |  |  |  |
| ₩ Reports                 | •                                                                   |                                        | How many minutes/hours in advance would you like to remind your guests about their upcoming reservation? |  |  |  |
| 🗢 Settings 👻              |                                                                     |                                        | 2.0 hours in advance                                                                                     |  |  |  |
| () Hours                  | CAPACITY                                                            |                                        | Would you like to receive feedback from your guests about their dining                                   |  |  |  |
| Reservations              | What is the maximum group size for reservations via the reservation |                                        | experience?                                                                                              |  |  |  |
| A Tables/Seats            |                                                                     | •                                      | Yes 🔹                                                                                                    |  |  |  |
| % Offers                  |                                                                     |                                        |                                                                                                    |  |  |  |
| ♀ Notifications           | What is the duration of a visit at you                              | ur restaurant?                         | COVID-19 GUEST INFORMATION                                                                               |  |  |  |
| 🕆 Account                 | A table will be marked occupied for t                               | this period of time.                   | To record the contact details of all guests of a reservation, you can                                    |  |  |  |
|                           | 2 hours                                                             | •                                      | activate here which data should be collected in the widget                                               |  |  |  |
|                           | Show duration in guest confirmation                                 | ation and widget                       | Address                                                                                                  |  |  |  |
|                           | Should customers be able to reserv                                  | e in 15, 30, or 60 minute intervals?   | Other guests names                                                                                       |  |  |  |
|                           | 30 minutes                                                          | •                                      | Other guests addresses                                                                                   |  |  |  |
|                           | LEAD TIME                                                           |                                        | Other guests phone numbers                                                                               |  |  |  |
|                           | How many days in advance can a re                                   | eservation be made?                    |                                                                                                    |  |  |  |
|                           | 365 days in advance                                                 | •                                      |                                                                                                    |  |  |  |
| Too many guests in house? | How much notice is needed for an o                                  | online reservation?                    |                                                                                                    |  |  |  |
| Pause online reservations | 2.0 hours                                                           | •                                      |                                                                                                    |  |  |  |

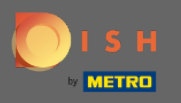

Kapasitenin altında , maksimum grup büyüklüğü, rezervasyonların süresi ve sürenin misafire gösterilip gösterilmeyeceği ve misafırin hangi aralıklarla masa ayırtabileceği ile ilgili ayrıntıları ayarlayabilirsiniz.

| DISH RESERVATION          |                                         |                                        |                                                                                                    |  |  |  | • |
|---------------------------|-----------------------------------------|----------------------------------------|----------------------------------------------------------------------------------------------------|--|--|--|---|
| Reservations              | CHANNELS                                |                                        | ADMINISTRATION                                                                                                    |  |  |  |   |
| <b>۳۹</b> Menu            | Through which channels would you        | I like to receive online reservations? | Up to what group size would you like reservations to be automatically confirmed?                                                    |  |  |  |   |
| 🐣 Guests                  | Let Let Let Let Let Let Let Let Let Let | G                                      | 4 people •                                                                                                    |  |  |  |   |
| eedback                   |                                         |                                        | ENGAGEMENT                                                                                                    |  |  |  |   |
| 🗠 Reports                 |                                         | Reserve with Google                    | How many minutes/hours in advance would you like to remind your guests about their upcoming reservation?                            |  |  |  |   |
| 🌣 Settings 👻              |                                         |                                        | 2.0 hours in advance                                                                                                    |  |  |  |   |
| () Hours                  | CAPACITY                                |                                        | Would you like to receive feedback from your quests about their dining                                                              |  |  |  |   |
| Reservations              | What is the maximum group size fo       | or reservations via the reservation    | experience?                                                                                                    |  |  |  |   |
| 🛱 Tables/Seats            | 6 people                                | •                                      | Yes 👻                                                                                                    |  |  |  |   |
| % Offers                  |                                         |                                        |                                                                                                    |  |  |  |   |
| ♀ Notifications           | A table will be marked occupied for t   | ur restaurant?<br>:his period of time. | COVID-19 GUEST INFORMATION                                                                                                    |  |  |  |   |
| \land Account             | 2 hours                                 | •                                      | To record the contact details of all guests of a reservation, you can<br>activate here which data should be collected in the widget |  |  |  |   |
| ⑦ Help                    | Show duration in guest confirmation     | ation and widget                       | Address                                                                                                    |  |  |  |   |
|                           | Should customers be able to reserv      | e in 15, 30. or 60 minute intervals?   | Other guests names                                                                                                    |  |  |  |   |
|                           | 30 minutes                              | •                                      | Other guests addresses                                                                                                    |  |  |  |   |
|                           | LEAD TIME                               |                                        | Other guests phone numbers                                                                                                    |  |  |  |   |
|                           | How many days in advance can a re       | eservation be made?                    |                                                                                                    |  |  |  |   |
|                           | 365 days in advance                     | •                                      |                                                                                                    |  |  |  |   |
| Too many guests in house? | How much notice is needed for an o      | online reservation?                    |                                                                                                    |  |  |  |   |
| Pause online reservations | 2.0 hours                               | •                                      |                                                                                                    |  |  |  |   |

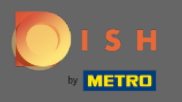

Teslim süresi altında , bir rezervasyonun kaç gün öncesinden yapılabileceğini ve çevrimiçi bir rezervasyon için ne kadar bildirime ihtiyaç duyulacağını yapılandırabileceksiniz.

| DISH RESERVATION                                                                                                    |                                                                                                    |                                                                                                    | HD*Tutorial   최본 🗸 🕑                        |
|----------------------------------------------------------------------------------------------------|----------------------------------------------------------------------------------------------------|----------------------------------------------------------------------------------------------------|---------------------------------------------|
| 🛢 Reservations<br>🎢 Menu                                                                                                    | Online Widget                                                                                                    | ENGAGEMENT<br>How many minutes/hours in advance would you like to remind your<br>guests about their upcoming reservation?                                                                                                    |                                             |
| 🛎 Guests                                                                                                    |                                                                                                    | 2.0 hours in advance 🔹                                                                                                    |                                             |
| ☺ Feedback<br>唑 Reports                                                                                                    | <b>CAPACITY</b><br>What is the maximum group size for reservations via the reservation widget?                                                                                                    | Would you like to receive feedback from your guests about their dining experience?                                                                                                    |                                             |
|                                                                                                    | 6 people 👻                                                                                                    |                                                                                                    |                                             |
| <ul> <li>♥ Settings ♥</li> <li>♥ Hours</li> <li>♥ Reservations</li> <li>♥ Tables/Seats</li> <li>% Offers</li> <li>♥ Notifications</li> <li>♥ Account</li> </ul> | What is the duration of a visit at your restaurant?         A table will be marked occupied for this period of time.         2 hours         Show duration in guest confirmation and widget         Should customers be able to reserve in 15, 30, or 60 minute intervals?         30 minutes | COVID-19 GUEST INFORMATION         To record the contact details of all guests of a reservation, you can activate here which data should be collected in the widget         Address         Other guests names         Other guests addresses |                                             |
| ⑦ Help                                                                                                    |                                                                                                    | Other guests phone numbers                                                                                                    |                                             |
|                                                                                                    | How many days in advance can a reservation be made?          365 days in advance       •         How much notice is needed for an online reservation?       2.0 hours                                                                                                    |                                                                                                    |                                             |
| Foo many guests in house?<br>Pause online reservations                                                                                                    | Designed by Hospitality Digital CmbH. All rights reserved.                                                                                                    | SAVE                                                                                                    | FAQ   Terms of use   Imprint   Data Privacy |

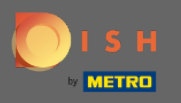

Puan yönetimi altında, hangi grup büyüklüğü rezervasyonlarının artık otomatik olarak onaylanmayacağını ayarlayabilirsiniz.

| DISH RESERVATION                                               |                                                                                   |                                                                                                    |  |  |  |  |
|----------------------------------------------------------------|-----------------------------------------------------------------------------------|----------------------------------------------------------------------------------------------------|--|--|--|--|
| <ul> <li>Reservations</li> <li>Menu</li> <li>Guests</li> </ul> | CHANNELS<br>Through which channels would you like to receive online reservations? | ADMINISTRATION<br>Up to what group size would you like reservations to be automatically<br>confirmed?                               |  |  |  |  |
| e Feedback                                                     | Online Widget Reserve with Google                                                 | ENGAGEMENT                                                                                                    |  |  |  |  |
| ₩ Reports                                                      |                                                                                   | How many minutes/hours in advance would you like to remind your guests about their upcoming reservation?                            |  |  |  |  |
| 🗢 Settings 👻                                                   | CAPACITY                                                                          | 2.0 hours in advance 👻                                                                                                    |  |  |  |  |
| <ul><li>() Hours</li><li>☑ Reservations</li></ul>              | What is the maximum group size for reservations via the reservation               | Would you like to receive feedback from your guests about their dining<br>experience?                                               |  |  |  |  |
| <br>₽ Tables/Seats                                             | 6 people                                                                          | Yes 🔹                                                                                                    |  |  |  |  |
| % Offers<br>♀ Notifications                                    | What is the duration of a visit at your restaurant?                               | COVID-19 GUEST INFORMATION                                                                                                    |  |  |  |  |
| 🖀 Account                                                      | A table will be marked occupied for this period of time.                          | To record the contact details of all guests of a reservation, you can<br>activate here which data should be collected in the widget |  |  |  |  |
| ⑦ Help                                                         | Show duration in guest confirmation and widget                                    | Address                                                                                                    |  |  |  |  |
|                                                                | Should customers be able to reserve in 15, 30, or 60 minute intervals?            | Other guests names                                                                                                    |  |  |  |  |
|                                                                | 30 minutes -                                                                      | Other guests addresses                                                                                                    |  |  |  |  |
|                                                                | LEAD TIME                                                                         | Other guests phone numbers                                                                                                    |  |  |  |  |
|                                                                | How many days in advance can a reservation be made?                               |                                                                                                    |  |  |  |  |
|                                                                | 365 days in advance 🔹                                                             |                                                                                                    |  |  |  |  |
| Too many guests in house?                                      | How much notice is needed for an online reservation?                              |                                                                                                    |  |  |  |  |
|                                                                | 2.0 hours                                                                         |                                                                                                    |  |  |  |  |

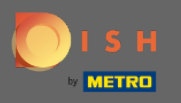

Nokta etkileşimi altında, bir konuğa yaklaşan rezervasyon hakkında kaç dakika/saat önceden hatırlatılacağını ve müşterinin yemek deneyimiyle ilgili olarak misafırden geri bildirim almak isteyip istemediğini ayarlarsınız.

| DISH RESERVATION            |                                                     |                                      |                                                                                                    |  | HD*Tutorial | <u> </u> |  |
|-----------------------------|-----------------------------------------------------|--------------------------------------|----------------------------------------------------------------------------------------------------|--|-------------|----------|--|
| Reservations                | CHANNELS                                            |                                      | ADMINISTRATION                                                                                           |  |             |          |  |
| ¶1 Menu                     | Through which channels would you                    | like to receive online reservations? | Up to what group size would you like reservations to be automatically confirmed?                         |  |             |          |  |
| 🛎 Guests                    | [G                                                  | G                                    | 4 people 🔹                                                                                               |  |             |          |  |
| Eedback                     |                                                     |                                      | ENGAGEMENT                                                                                               |  |             |          |  |
| l≝ Reports                  |                                                     |                                      | How many minutes/hours in advance would you like to remind your guests about their upcoming reservation? |  |             |          |  |
| 🌣 Settings 👻                |                                                     |                                      | 2.0 hours in advance 👻                                                                                   |  |             |          |  |
| • O Hours                   | CAPACITY                                            |                                      | Would you like to receive feedback from your guests about their dining                                   |  |             |          |  |
| Reservations                | What is the maximum group size for<br>widget?       | r reservations via the reservation   | experience?                                                                                              |  |             |          |  |
| A Tables/Seats              | 6 people -                                          |                                      | Yes                                                                                                    |  |             |          |  |
| % Offers<br>♀ Notifications | What is the duration of a visit at your restaurant? |                                      | COVID-19 GUEST INFORMATION                                                                               |  |             |          |  |
| 😤 Account                   | A table will be marked occupied for the             | his period of time.                  | To record the contact details of all guests of a reservation, you can                                    |  |             |          |  |
| ⑦ Help                      | 2 hours                                             | •                                    |                                                                                                    |  |             |          |  |
|                             | Show duration in guest confirmation                 | tion and widget                      | Address                                                                                                  |  |             |          |  |
|                             | Should customers be able to reserve                 | e in 15, 30, or 60 minute intervals? | Other guests names                                                                                       |  |             |          |  |
|                             | 30 minutes                                          | •                                    | Other guests addresses                                                                                   |  |             |          |  |
|                             | LEAD TIME                                           |                                      | Other guests phone numbers                                                                               |  |             |          |  |
|                             | How many days in advance can a res                  | servation be made?                   |                                                                                                    |  |             |          |  |
|                             | 365 days in advance                                 | •                                    |                                                                                                    |  |             |          |  |
| Too many guests in house?   | How much notice is needed for an o                  | online reservation?                  |                                                                                                    |  |             |          |  |
| Pause online reservations   | 2.0 hours                                           |                                      |                                                                                                    |  |             |          |  |

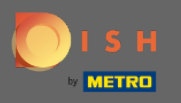

Covid-19 nedeniyle bazı bölgelerde ek misafır verilerinin kaydedilmesi zorunludur. DISH Rezervasyonu ile, toplanan verileri pencere aracından genişletebilirsiniz. Düzenlemek için belirlenmiş alanlara tıklayın .

| DISH RESERVATION          |                                                                          |                                      |                                                                                                    |   |  |  |
|---------------------------|--------------------------------------------------------------------------|--------------------------------------|----------------------------------------------------------------------------------------------------|---|--|--|
| Reservations              | CHANNELS                                                                 |                                      | ADMINISTRATION                                                                                                    |   |  |  |
| <b>۳۹</b> Menu            | Through which channels would you                                         | like to receive online reservations? | Up to what group size would you like reservations to be automatically<br>confirmed?                                                 |   |  |  |
| 🛎 Guests                  | ra -                                                                     | G                                    | 4 people 🔹                                                                                                    |   |  |  |
| 🙂 Feedback                |                                                                          | Reserve with Google                  | ENGAGEMENT                                                                                                    |   |  |  |
| 🗠 Reports                 | <b>—</b>                                                                 |                                      | How many minutes/hours in advance would you like to remind your<br>guests about their upcoming reservation?                         |   |  |  |
| 🌣 Settings 👻              |                                                                          |                                      | 2.0 hours in advance                                                                                                    |   |  |  |
| Hours                     | CAPACITY                                                                 | r reservations via the reservation   | Would you like to receive feedback from your guests about their dining experience?                                                  |   |  |  |
|                           | widget?                                                                  |                                      | Yes 🗸                                                                                                    |   |  |  |
| ₩ Tables/Seats            | 6 people                                                                 | •                                    |                                                                                                    |   |  |  |
| % Offers                  | What is the duration of a visit at your restaurant?                      |                                      | COVID-19 GUEST INFORMATION                                                                                                    |   |  |  |
| 😚 Account                 | A table will be marked occupied for t                                    | inis period of time.                 | To record the contact details of all guests of a reservation, you can<br>activate here which data should be collected in the widget |   |  |  |
| ⑦ Help                    | <ul> <li>Z nours</li> <li>Show duration in guest confirmation</li> </ul> | *<br>ition and widget                | Address                                                                                                    |   |  |  |
|                           | Should customers be able to reserve                                      | e in 15, 30, or 60 minute intervals? | Other guests names                                                                                                    |   |  |  |
|                           | 30 minutes                                                               | •                                    | Other guests addresses                                                                                                    |   |  |  |
|                           | LEAD TIME                                                                |                                      | Other guests phone numbers                                                                                                    |   |  |  |
|                           | How many days in advance can a re                                        | servation be made?                   |                                                                                                    | 4 |  |  |
|                           | 365 days in advance                                                      | •                                    |                                                                                                    |   |  |  |
| Too many guests in house? | How much notice is needed for an o                                       | online reservation?                  |                                                                                                    |   |  |  |
|                           | 2.0 hours                                                                | •                                    |                                                                                                    |   |  |  |

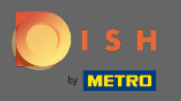

## Bu kadar. Bitirdiniz. Değişiklikleri uygulamak için kaydet'e tıklayın .

| <b>DISH</b> RESERVATION                       |                                                                                            |                                                                                                    | HD*Tutorial   최본 🗸 🚱                        |
|-----------------------------------------------|--------------------------------------------------------------------------------------------|----------------------------------------------------------------------------------------------------|---------------------------------------------|
| 目 Reservations<br>11 Menu                     | Online Widget Reserve with Google                                                          | ENCAGEMENT<br>How many minutes/hours in advance would you like to remind your<br>guests about their upcoming reservation? |                                             |
| 🐣 Guests                                      |                                                                                            | 2.0 hours in advance -                                                                                                    |                                             |
| ⊕ Feedback<br>⊯ Reports                       | CAPACITY<br>What is the maximum group size for reservations via the reservation<br>widget? | Would you like to receive feedback from your guests about their dining experience?                                        |                                             |
|                                               | 6 people                                                                                   | Yes                                                                                                    |                                             |
| <ul> <li>Settings -</li> <li>Hours</li> </ul> | What is the duration of a visit at your restaurant?                                        | COVID-19 GUEST INFORMATION                                                                                                |                                             |
|                                               | A table will be marked occupied for this period of time.                                   | To record the contact details of all quests of a reservation, you can                                                     |                                             |
|                                               | 2 hours 🗸                                                                                  | activate here which data should be collected in the widget                                                                |                                             |
| 🛱 Tables/Seats                                |                                                                                            | Address                                                                                                    |                                             |
| % Offers                                      | Show duration in guest confirmation and widget                                             |                                                                                                    |                                             |
| 🗘 Notifications                               | Should customers he able to reserve in 15, 30, or 60 minute intervals?                     | Other guests names                                                                                                    |                                             |
| 😤 Account                                     | 30 minutes                                                                                 |                                                                                                    |                                             |
| @ Help                                        |                                                                                            |                                                                                                    |                                             |
|                                               | LEAD TIME                                                                                  | Other guests phone numbers                                                                                                |                                             |
|                                               | How many days in advance can a reservation be made?                                        |                                                                                                    |                                             |
|                                               | 365 days in advance 👻                                                                      |                                                                                                    |                                             |
|                                               | How much notice is needed for an online reservation?                                       |                                                                                                    |                                             |
|                                               | 2.0 hours •                                                                                |                                                                                                    |                                             |
| Too many guests in house?                     |                                                                                            | SAVE                                                                                                    |                                             |
| Pause online reservations                     | Designed by Hospitality Digital GmbH. All rights reserved.                                 |                                                                                                    | FAQ   Terms of use   Imprint   Data Privacy |